#### PROSEDUR KONFIGURASI KOMPUTER PELANGGAN eSPKB Windows Vista / Windows 7

# 1. Tentukan sambungan EG\*Net dari PTJ ke server di Pejabat Perakaunan telah dilakukan.

Start  $\rightarrow$  Run  $\rightarrow$  type *command* <ENTER> C:\> ping {*AG Office IP Address*}

Contoh:

ping 10.23.24.11 (refer to Lampiran A)

Pinging 10.23.24.11 with 32 bytes of data:

Reply from 10.23.24.11: bytes=32 times=31ms TTL=249 Reply from 10.23.24.11: bytes=32 times=47ms TTL=249 Reply from 10.23.24.11: bytes=32 times=63ms TTL=249 Reply from 10.23.24.11: bytes=32 times=63ms TTL=249

Ping statistics for 10.23.24.11: Packets: Sent = 4, Received = 4, Lost = 0 (0% loss), Approximate round trip times in milli-seconds: Minimum = 31ms, Maximum = 63ms, Average = 51ms

\*\* Sila lihat nota di bawah sekiranya lain dari di atas

## 2. Edit fail 'hosts'.

Bagi tujuan pengeditan hosts dalam Windows Vista/Windows 7, pengguna perlu disable *User Account Control* (UAC) terlebih dahulu. Sekiranya tidak, maka tiada sebarang perubahan pada edit fail hosts yang dibuat. Langkah-langkah untuk disable UAC:-

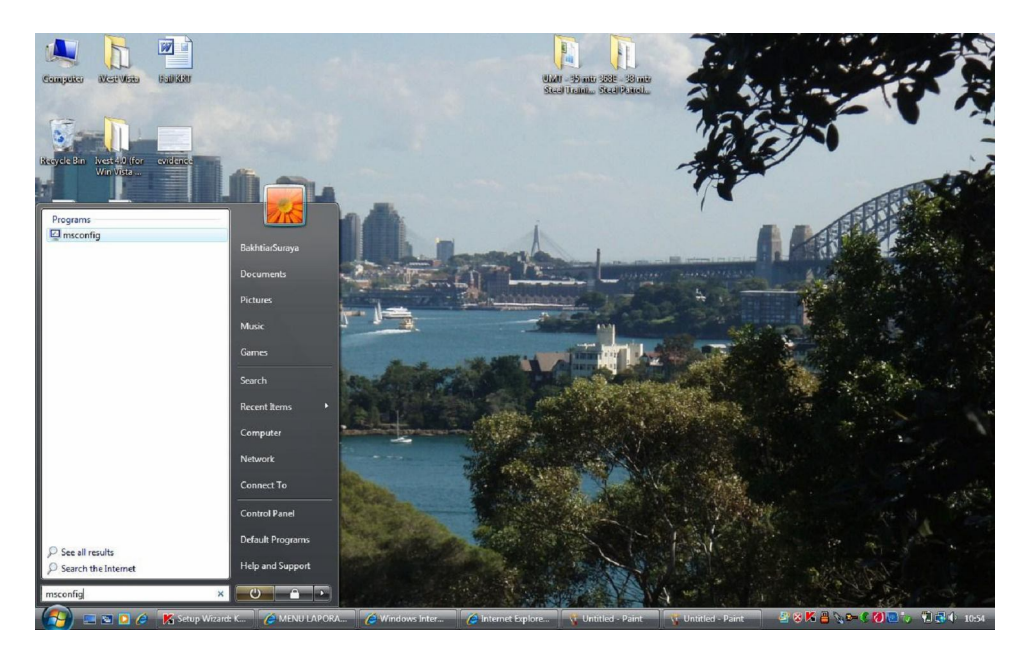

2.1. Klik start  $\rightarrow$  msconfig

1.2 Klik tab  $\rightarrow$  tools

1.3 Klik disable UAC – Disable User Account Control (requires reboot)
 → Launch

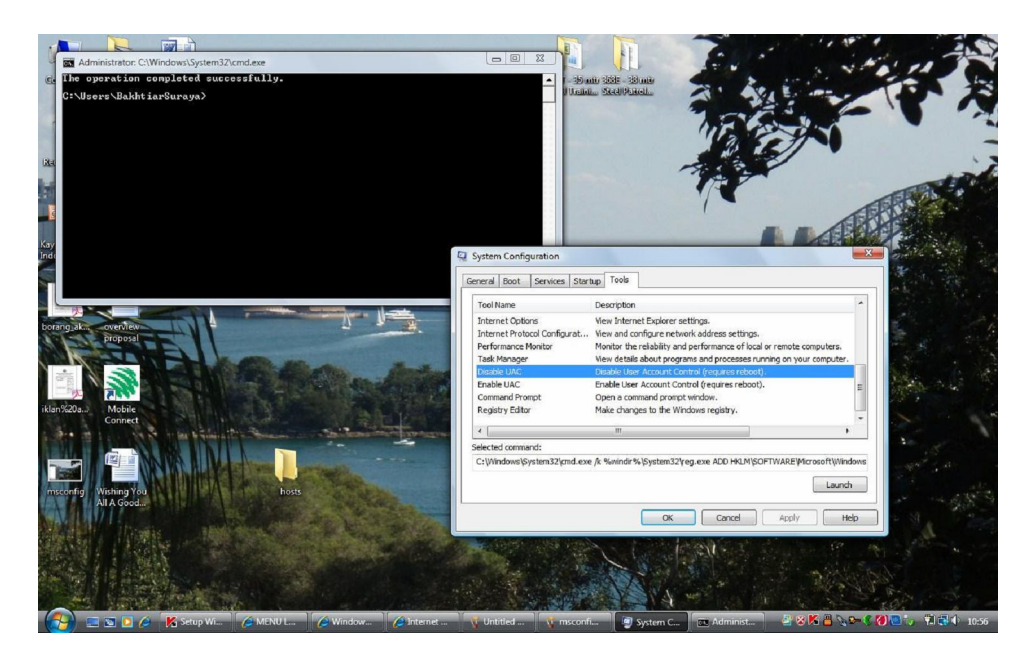

- 3. Restart PC.
- 4. Carian fail 'hosts'.
  - 3.1 Fail "hosts" bagi Windows Vista/Windows 7 terdapat didalam folder berikut: c:/windows/system32/drivers/etc
  - 3.2 Atau pengguna boleh membuat carian untuk mendapatkan fail hosts seperti berikut: Start → Search → For Files or Folders Search for files or folders named : taip *hosts* Klik Search Now

#### 5. Edit fail 'hosts'.

Dengan menggunakan notepad, tambah pada baris terakhir fail hosts tersebut dengan IP dan nama host Server Pejabat Perakaunan (*Application server* dan *Report server*).

Contoh : Pejabat Perakaunan Putrajaya

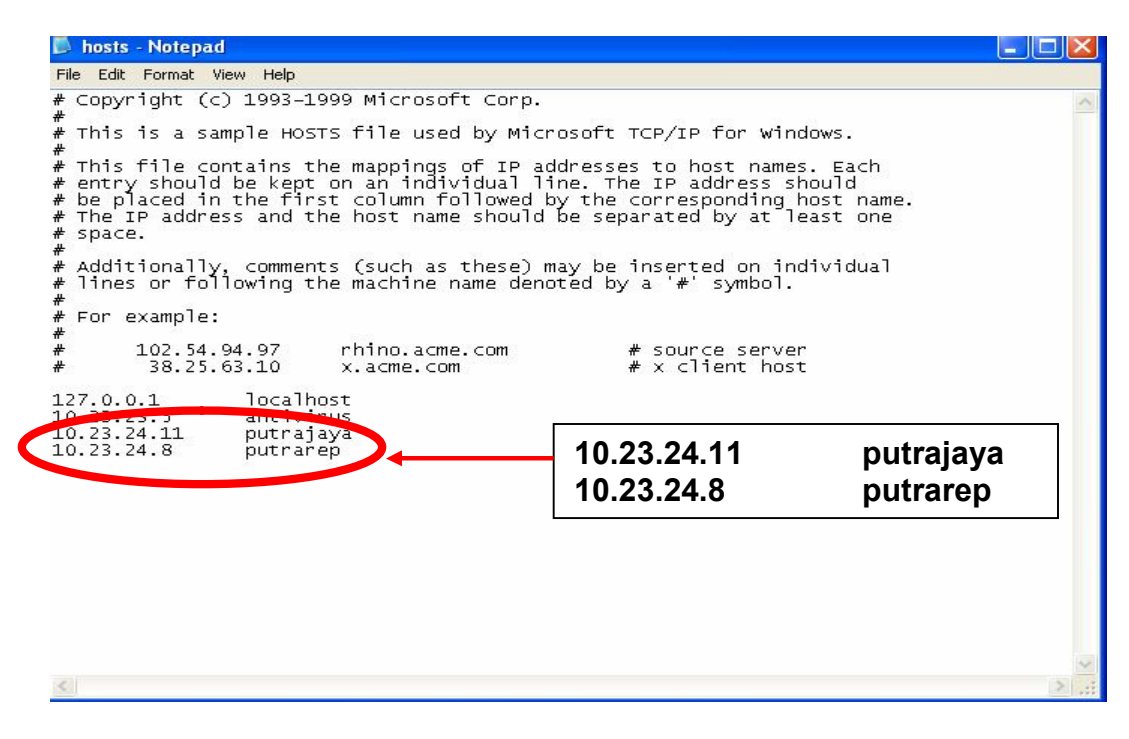

6. Save fail hosts.

## 7. Pada browser atau Internet Explorer (IE), taip URL server AG atau SAD berkaitan.

Contoh :-

Pejabat Perakaunan Putrajaya taip https://putrajaya/espkb/mainscreen.jsp

Skrin eSPKB seperti di bawah akan dipaparkan :-

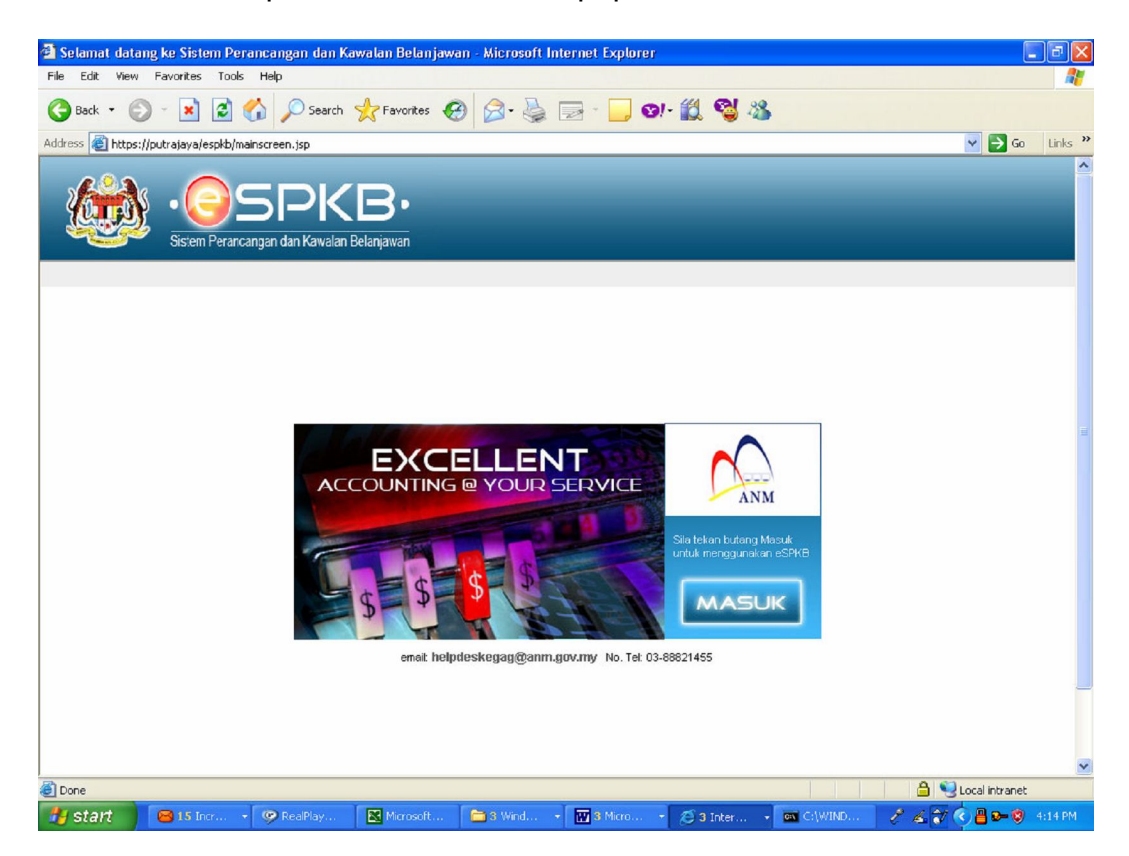

## 8. Setelah selesai, sediakan icon eSPKB untuk memudahkan pengguna:

- Klik File
- Pilih Send
- Pilih Shortcut to Desktop

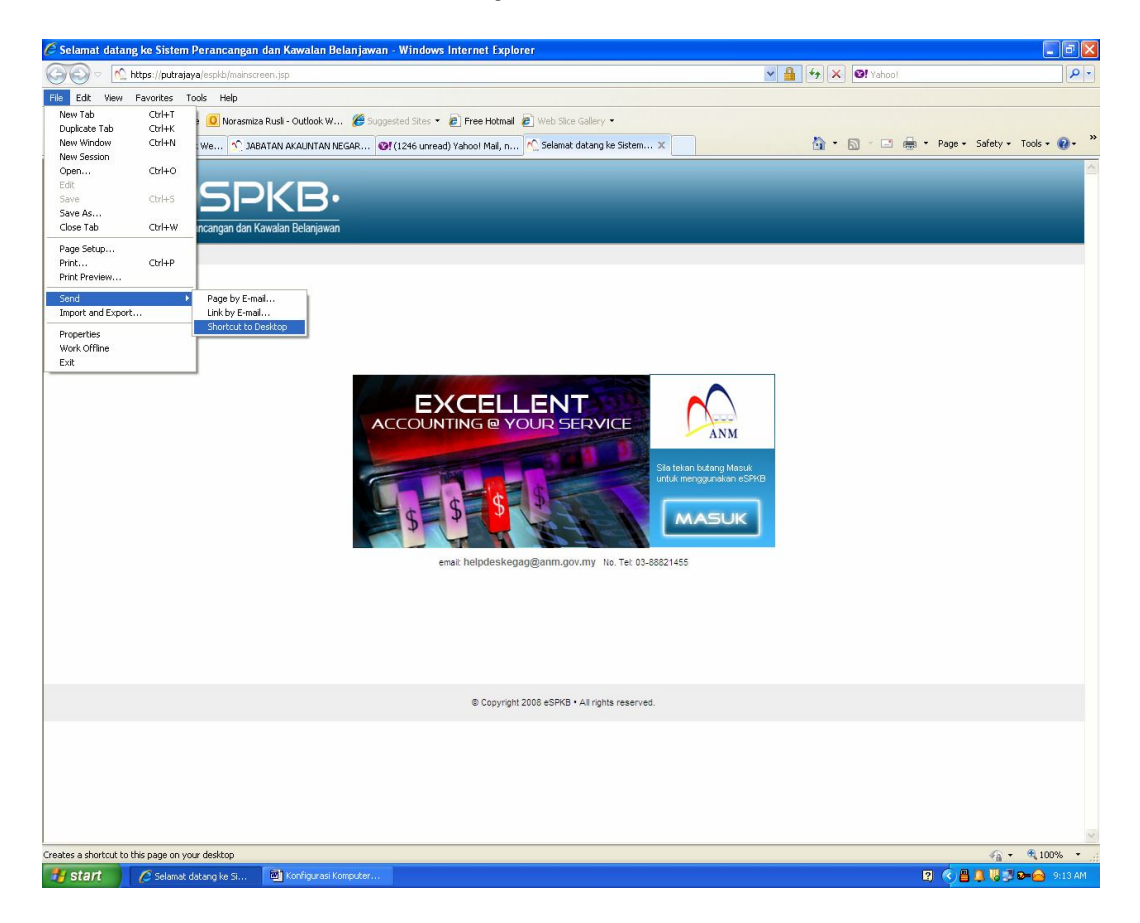

#### 9. Icon eSPKB sedia untuk digunakan

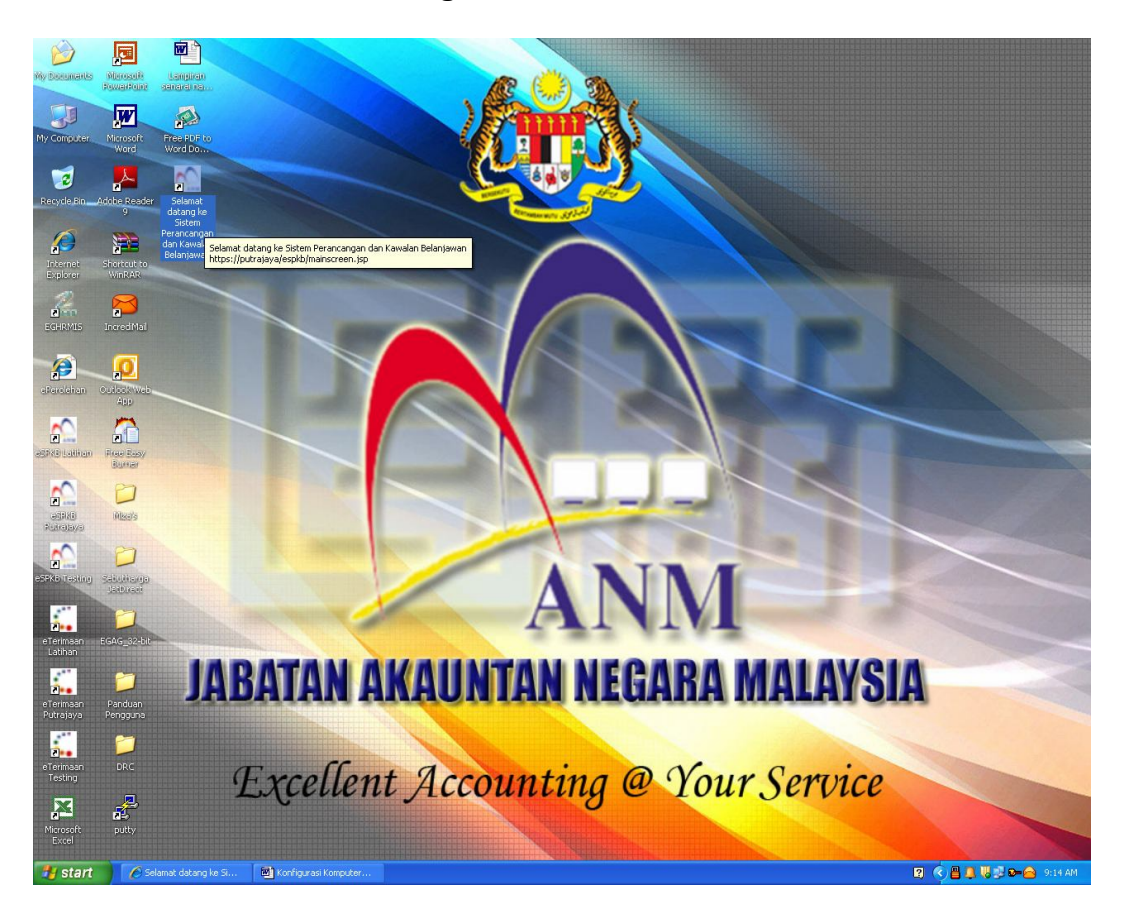

#### Nota:

- Bagi pengguna yang menggunakan Windows XP sila dapatkan patch IE6.0.2600.0000.XPCLIENT.010817-1148
- Pastikan Acrobat Reader telah di install

\*\* Memastikan sambungan kepada EG\*Net telah dibuat dengan betul

#### C:\>tracert 10.224.0.11

Tracing route to 10.224.0.11 over a maximum of 30 hops 1 <10 ms <10 ms <10 ms 10.60.13.65 2 <10 ms 15 ms <10 ms 10.60.13.9 3 <10 ms <10 ms <10 ms 10.60.13.1 4 16 ms <10 ms 15 ms 10.253.0.1 5 15 ms 47 ms 16 ms 10.250.1.2 6 47 ms <10 ms <10 ms 10.224.0.233 7 60 ms 46 ms 31 ms 10.224.0.11

Trace complete.

Contoh ini adalah untuk sambungan yang elok dan eSPKB akan boleh dicapai. Perhatikan masa yang ditunjukkan tidak terlalu lama (>500ms masa yang besar capaian akan perlahan) Tetapi sekiranya keputusan yang diperolehi adalah seperti berikut:

#### C:\>tracert 10.224.0.11

*Tracing route to 10.224.0.11 over a maximum of 30 hops 1 Destination host unreachable.* 

Trace complete.

Bermaksud PC yang digunakan tidak disambungkan kepada LAN atau LAN tidak disambungkan kepada gateway atau patch cable adalah masalah atau IP gateway tidak diletakkan.

#### C:\>tracert 10.224.0.11

Tracing route to 10.224.0.11 over a maximum of 30 hops

- 1 \* \* \* Request timed out.
- 2 \* \* \* Request timed out.
- 3 \* \* \* Request timed out.
- 4 \* \* \* Request timed out.

Bermaksud IP gateway yang diberikan salah atau gateway/router sendiri 'off'.

#### C:\>tracert 10.224.0.11

*Tracing route to* 10.224.0.11 *over a maximum of* 30 *hops* 1 <10 ms <10 ms <10 ms 10.60.13.65 2 <10 ms <10 ms 10.60.13.65 Destination host unreachable. Bermaksud gateway/router bermasalah atau talian EG\*Net yang bermasalah.

### C:\>tracert 10.224.0.11

```
Tracing route to 10.224.0.11 over a maximum of 30 hops

1 <10 ms <10 ms <10 ms 10.60.13.65

2 <10 ms 15 ms <10 ms 10.60.13.9

3 <10 ms <10 ms <10 ms 10.60.13.1

4 16 ms <10 ms 15 ms 10.253.0.1

5 * * * Request timed out.

6 * * * Request timed out.
```

Bermaksud terdapat masalah routing di dalam router atau EG\*Net cloud.

#### C:\>tracert 10.224.0.11

Tracing route to 10.224.0.11 over a maximum of 30 hops 1 <10 ms <10 ms <10 ms 10.60.13.65 2 <10 ms 15 ms <10 ms 10.60.13.9 3 <10 ms <10 ms <10 ms 10.60.13.1 4 16 ms <10 ms 15 ms 10.253.0.1 5 15 ms 47 ms 16 ms 10.250.1.2 6 47 ms <10 ms <10 ms 10.224.0.233 7 \* \* Request timed out. 8 \* \* \* Request timed out.

Bermaksud eSPKB server di AGO atau SAD bermasalah (hop terakhir tidak dapat dicapai)

Untuk melihat IP PC taipkan

## C:\>ipconfig

Windows 2000 IP Configuration Ethernet adapter Local Area Connection: Connection-specific DNS suffix . : IP Address. . . . . : 0.0.0.0 Subnet Mask . . . . . : 0.0.0.0 Default Gateway . . . . :

Bermaksud tiada sebarang IP yang telah diletakkan.

# Bagi setiap PTJ yang telah berjaya melakukan konfigurasi PC sila isikan borang di bawah dan hantarkan kepada :

Pejabat Projek Aplikasi Kerajaan Elektronik Jabatan Akauntan Negara Malaysia Aras 4 - 5, Lot 2G1A, Presint 2 Kompleks Kementerian Kewangan Pusat Pentadbiran Kerajaan Persekutuan 62100 W.P. Putrajaya (u.p: Mohamad Syaiful Naim bin Ab Sattar)

atau melalui email kepada <u>msyaiful@anm.gov.my</u> atau melalui faks 03-8882 1222

## JABATAN AKAUNTAN NEGARA KONFIGURASI PC eSPKB

| Nama PTJ                            |                                                        |  |  |  |  |  |
|-------------------------------------|--------------------------------------------------------|--|--|--|--|--|
| Alamat PTJ                          |                                                        |  |  |  |  |  |
|                                     |                                                        |  |  |  |  |  |
| Pegawai perlu<br>dihubungi          |                                                        |  |  |  |  |  |
| No. Telefon                         |                                                        |  |  |  |  |  |
| Sila isikan makl                    | umat (bilangan) ke dalam petak :                       |  |  |  |  |  |
|                                     | PC siap Konfigur                                       |  |  |  |  |  |
|                                     | PC telah dipasang dengan Card Reader                   |  |  |  |  |  |
| Sila tick ( $$ ) ke dalam petak $:$ |                                                        |  |  |  |  |  |
|                                     | Integrasi dengan Network sediada (jika berkaitan)      |  |  |  |  |  |
|                                     | Acrobat Reader 5.0 ke atas telah diinstall ke dalam PC |  |  |  |  |  |
|                                     | lvest 4EG telah diinstall pada PC.                     |  |  |  |  |  |
|                                     | Boleh melayari Internet (Jika ada)                     |  |  |  |  |  |
|                                     | Boleh mencapai eSPKB                                   |  |  |  |  |  |
|                                     | Pengguna telah mempunyai EG Card                       |  |  |  |  |  |
|                                     | Lain-lain ( sila nyatakan )                            |  |  |  |  |  |
|                                     |                                                        |  |  |  |  |  |
|                                     |                                                        |  |  |  |  |  |

Adalah disahkan bahawa infrastruktur bagi Pusat Tanggungjawab (PTJ) di atas \* telah sedia/tidak sedia untuk pelaksanaan aplikasi sistem eSPKB

| Wakil Teknikal Kementerian/Jabatan | Saksi        |
|------------------------------------|--------------|
| Tandatangan:                       | Tandatangan: |
| Cop Nama:                          | Cop Nama:    |
| Tarikh :                           | Tarikh :     |

\* Potong yang tidak berkenaan Sila rujuk laman web <u>http://egag.gov.my</u> untuk Prosidur konfigurasi PC clients

## Lampiran A

| No | 160        | AGO  | Hostnamo     | Server IP Address |                         | LIDI                                    |
|----|------------|------|--------------|-------------------|-------------------------|-----------------------------------------|
| NU | 700        | Code | HOStilaille  | Application       | Report                  | OKE                                     |
| 1  | MOA        | 1100 | agricu       | 10.19.41.201      | 10.19.41.205 /          | https://agricu/espkb/mainscreen.jsp     |
|    |            |      |              |                   | 172.20.20.205           |                                         |
|    |            |      |              |                   | (agrrep)                |                                         |
| 2  | MINDEF     | 1101 | defenc       | 10.0.250.100 /    | 10.0.250.105            | https://defenc/espkb/mainscreen.jsp     |
|    |            |      |              | 128.1.210.4       | (defencrep)             |                                         |
| 3  | MOE        | 1102 | educat       | 10.22.46.11       | 10.22.46.19             | https://educat/espkb/mainscreen.jsp     |
|    |            |      |              |                   | (edurep)                |                                         |
| 4  | KASTAM     | 1103 | jancustom    | 10.23.80.5        | 10.23.80.8              | https://jancustom/espkb/mainscreen.jsp  |
|    |            |      |              |                   | (cusrep)                |                                         |
| 5  | мон        | 1104 | health       | 10.22.208.3       | 10.22.208.2             | https://health/espkb/mainscreen.jsp     |
|    |            |      |              | 40.04.400.0       | (health)                |                                         |
| 6  | KDN        | 1105 | police       | 10.21.168.2       | 10.21.168.25            | https://police/espkb/mainscreen.jsp     |
|    |            | 4400 |              | 10 1 10 105 1     | (kdnrep)                |                                         |
| 1  | KKR        | 1106 | pwork        | 10.1.19.195 /     | 10.156.0.50             | https://pwork/espkb/mainscreen.jsp      |
| -  | 1014       | 4407 |              | 10.156.0.3        |                         |                                         |
| 8  | JPM        | 1107 | Jpm          | 10.20.134.141     | 10.20.134.150           | https://jpm/espkb/mainsceen.jsp         |
|    |            | 4400 |              | 40.0.050.000./    | (jpmrep)                |                                         |
| 9  | MOI        | 1108 | kempen       | 10.0.250.200 /    | 1/2.16.98.150           | https://kempen/espkb/mainscreen.jsp     |
| 10 | NOT        | 4400 |              | 1/2.16.98.144     | (kemrep)                |                                         |
| 10 | MOT        | 1109 | transport    | 10.21.110.141     | 10.21.110.150           | https://transport/espkb/mainscreen.jsp  |
| 44 | lahar      | 4000 | i a la sua   | 40.00.0.00        | (transrep)              |                                         |
| 11 | Jonor      | 1003 | Jonor        | 10.60.3.68        | 10.60.3.81<br>(ibrrop)  | nttps://jonor/espkb/mainscreen.jsp      |
| 10 | Kadah      | 1011 | kadab        | 10 60 0 104       | (Infrep)                | https://kadab/aankb/mainaaraan.ian      |
| 12 | Redail     | 1011 | Kedan        | 10.60.0.194       | 10.00.0.201<br>(kdbrop) | mups.//kedan/espkb/mainscreen.jsp       |
| 12 | Kolonton   | 1010 | kolton       | 10 60 4 66        |                         | https://kaltap/aapkh/maipaaraap.iap     |
| 13 | Reidillali | 1019 | Kellan       | 10.00.4.00        | 10.00.4.79<br>(kelren)  | mips.//keitan/espkb/mainscreen.jsp      |
| 1/ | Molaka     | 1027 | melaka       | 10 60 2 104       | (Kellep)<br>10.60.2.234 | https://melaka/espkh/mainscreen.isp     |
| 17 | meiana     | 1027 | meiaka       | 10.00.2.134       | (melren)                | mtps.//melaka/cspkb/mainscreen.jsp      |
| 15 | NS         | 1031 | nsemh        | 10 60 2 68        | 10 60 2 78              | https://psemb/espkb/mainscreen.jsp      |
|    |            | 1001 | noemb        | 10.00.2.00        | (nsbren)                | <u>Intpol/moent/copro/manoorcen.jop</u> |
| 16 | Pahang     | 1035 | pahang       | 10 60 5 68        | 10 60 5 101             | https://pahang/espkb/mainscreen.isp     |
|    |            |      | panang       | 10.0010.00        | (pharep)                |                                         |
| 17 | P.Pinang   | 1043 | pinang       | 10.60.1.66        | 10.60.1.104             | https://pinang/espkb/mainscreen.isp     |
|    |            |      | pineing      |                   | (pnarep)                | <u></u>                                 |
| 18 | Perak      | 1047 | perak        | 10.60.1.194       | 10.60.1.211             | https://perak/espkb/mainscreen.isp      |
|    |            |      |              |                   | (prkrep)                | ·····                                   |
| 19 | Perlis     | 1055 | perlis       | 10.60.0.66        | 10.60.0.117             | https://perlis/espkb/mainscreen.jsp     |
|    |            |      | <sup>.</sup> |                   | (plsrep)                | · · · · · · · · · · · · · · · · · · ·   |
| 20 | Selangor   | 1058 | selgor       | 10.224.0.11       | 10.224.0.32             | https://selgor/espkb/mainscreen.jsp     |
|    |            |      |              |                   | (sgrrep)                |                                         |
| 21 | Terengganu | 1064 | trngnu       | 10.60.4.194 /     | 10.60.4.202             | https://trngnu/espkb/mainscreen.jsp     |
|    |            |      |              | 201               | (trgrep)                |                                         |
| 22 | Wilayah    | 1070 | putrajaya    | 10.23.24.11       | 10.23.24.8              | https://putrajaya/espkb/mainscreen.jsp  |

Nota Kepada Panduan Pengguna eSPKB Mukasurat 13/13

| Ne       | 100        | AGO  | Heetneme | Server IP Address |               |                                      |
|----------|------------|------|----------|-------------------|---------------|--------------------------------------|
| INO      | AGO        | Code | Hostname | Application       | Report        | UKL                                  |
|          |            |      |          |                   | (putrarep)    |                                      |
| 23       | Labuan     | 1071 | labuan   | 10.60.10.194      | 10.60.10.198  | https://labuan/espkb/mainscreen.jsp  |
|          |            |      |          |                   | (labrep)      |                                      |
| 24       | K.Kinabalu | 1080 | kkina    | 10.60.9.194       | 10.60.9.199   | https://kkina/espkb/mainscreen.jsp   |
|          |            |      |          |                   | (kkirep)      |                                      |
| 25       | Keningau   | 1081 | kengau   | 10.60.11.80       | 10.60.11.102  | https://kengau/espkb/mainscreen.jsp  |
|          |            |      |          |                   | (kgurep)      |                                      |
| 26       | Sandakan   | 1082 | sankan   | 10.60.10.68       | 10.60.10.70   | https://sankan/espkb/mainscreen.jsp  |
|          |            |      |          |                   | (sdkrep)      |                                      |
| 27       | Tawau      | 1083 | tawau    | 10.60.11.196      | 10.60.11.237  | https://tawau/espkb/mainscreen.jsp   |
|          |            |      |          |                   | (tawrep)      |                                      |
| 28       | Kuching    | 1090 | kuching  | 10.60.5.194       | 10.60.5.197   | https://kuching/espkb/mainscreen.jsp |
|          |            |      |          |                   | (kchrep)      |                                      |
| 29       | Sri Aman   | 1091 | sriaman  | 10.60.7.194       | 10.60.7.204   | https://sriaman/espkb/mainscreen.jsp |
|          |            |      |          |                   | (srirep)      |                                      |
| 30       | Sibu       | 1092 | sibu     | 10.60.6.194       | 10.60.6.204   | https://sibu/espkb/mainscreen.jsp    |
|          |            |      |          |                   | (sbrep)       |                                      |
| 31       | Miri       | 1093 | miri     | 10.60.8.194       | 10.60.8.195   | https://miri/espkb/mainscreen.jsp    |
|          |            |      |          |                   | (mirrep)      |                                      |
| 32       | Limbang    | 1094 | limbng   | 10.60.9.66        | 10.60.9.78    | https://limbng/espkb/mainscreen.jsp  |
|          |            |      |          | 40.00.0.00        | (lbgrep)      |                                      |
| 33       | Sarikei    | 1095 | sarikei  | 10.60.6.66        | 10.60.6.76    | https://sarikei/espkb/mainscreen.jsp |
| <u> </u> |            | 4000 |          | 40.00 = 00        | (srkrep)      |                                      |
| 34       | Kapit      | 1096 | kapit    | 10.60.7.66        | 10.60.7.86    | https://kapit/espkb/mainscreen.jsp   |
| 05       | Dist 1     | 4007 |          | 10.00.0.00        | (kptrep)      |                                      |
| 35       | Bintulu    | 1097 | bintlu   | 10.60.8.68        | 10.60.8.86    | https://bintlu/espkb/mainscreen.jsp  |
|          | MOUE       |      |          | 10.00.100.100     | (btlrep)      |                                      |
| 36       | MOHE       | 1111 | mohe     | 10.22.199.136     | 10.22.199.138 | https://mohe/espkb/mainscreen.jsp    |
|          |            |      |          |                   | (moherep)     |                                      |